# パソコン接続用

『Capture 2.2』 画像撮影ソフトの簡易マニュアル

## ■ ソフトの起動

- カメラとパソコンを USB ケーブルで接続します。
   HD1500 シリーズは、カメラの電源スイッチを入れてください。
- 2.「Capture2.2」のアイコンをクリックして、ソフトウェアを起動させます。 (ソフトウェアは、事前にインストールして下さい。)

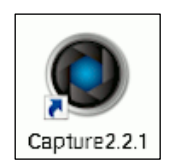

3. 初めてソフトを起動する場合は、「生物学」または「産業」の選択画面が表示されるの で、どちらかを選択して下さい。どちらかの分野にソフトの設定が最適化されます。

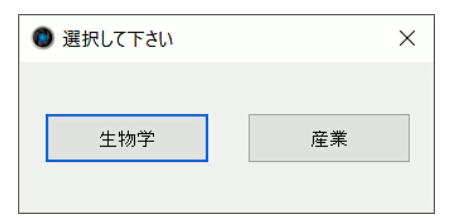

この設定は、ソフトウェア起動後に変更することが可能です。 右上メニューの [情報]>[設定]>[顕微鏡] から分野の選択が変更できます。

下記の起動画面が表示され、数秒後にソフトウェアが起動します。
 PCのスペックにより、起動時間が変わります。

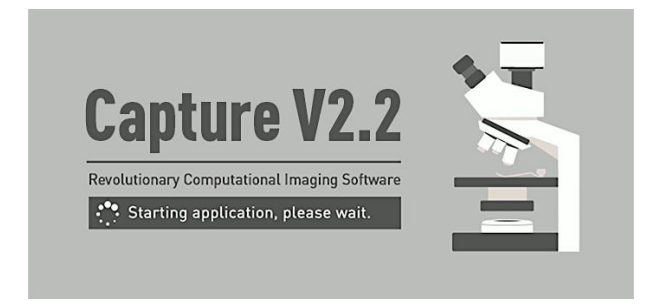

カメラの接続エラーが出た場合は、USB ケーブルの接続確認を行ってください。 HD1500 シリーズの場合は、電源が入っているか確認してください。

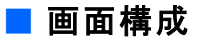

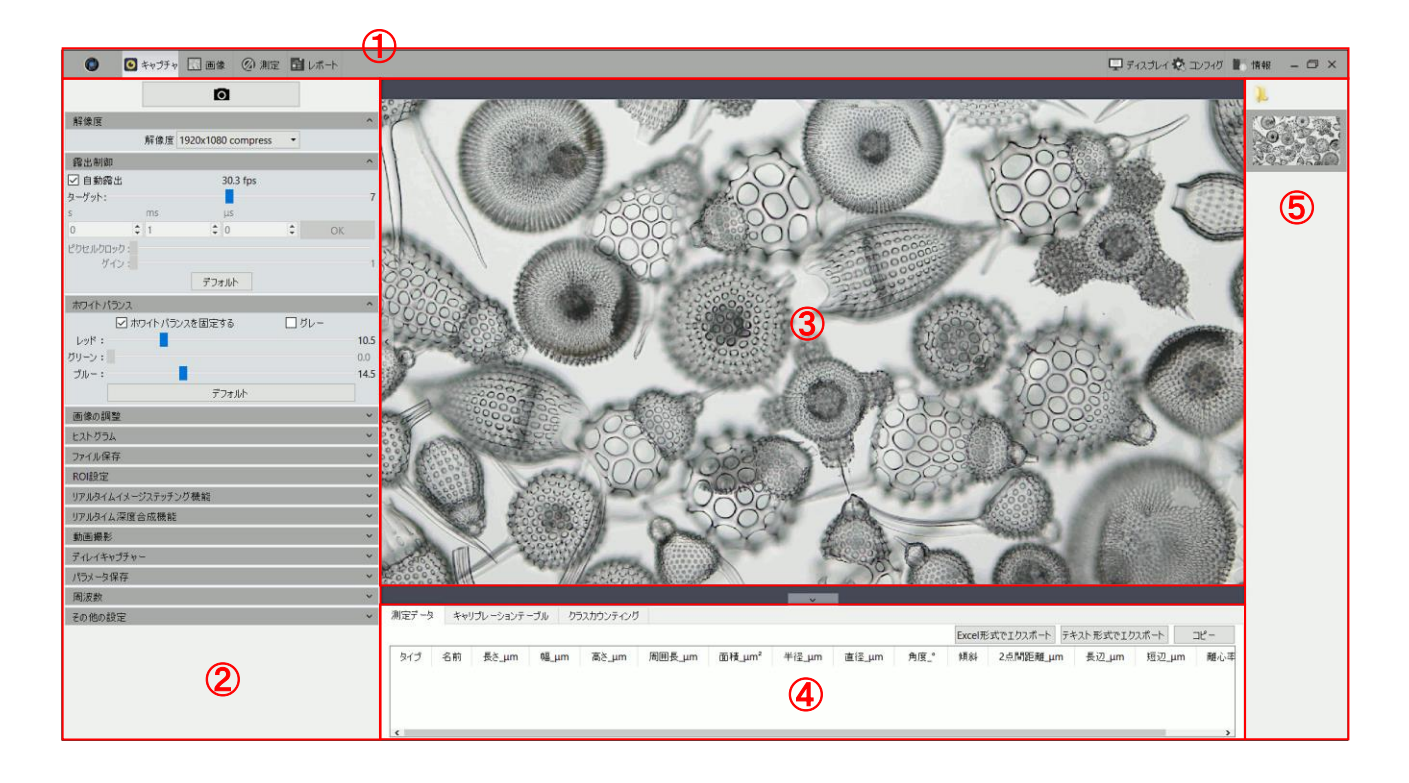

- ① ステータスバー
  - キャプチャ … ライブ画像の観察、撮影
  - 画像 … 撮影した画像の処理
  - ・ 測定 … 各種寸法の測定
  - ・レポート … 測定データの出力
  - ディスプレイ … プレビュー画面の設定
  - ・コンフィグ … コントロールバーのメニューレイアウトの変更
  - 情報 … 言語の選択、モードの変更など
- ② コントロールバー
  - ステータスバーの[キャプチャ]、[画像]、[測定]ごとに表示メニューが切り替わります。
- ③ プレビュー画面
  - ライブ画像、選択した撮影画像が表示されます。
- ④ データバー
  - 測定データが表示されます。
- ⑤ イメージバー
  - 撮影画像の一覧が表示されます。

はじめに、「露出の設定」と「ホワイトバランスの設定」を行います。

### 1. 露出の設定

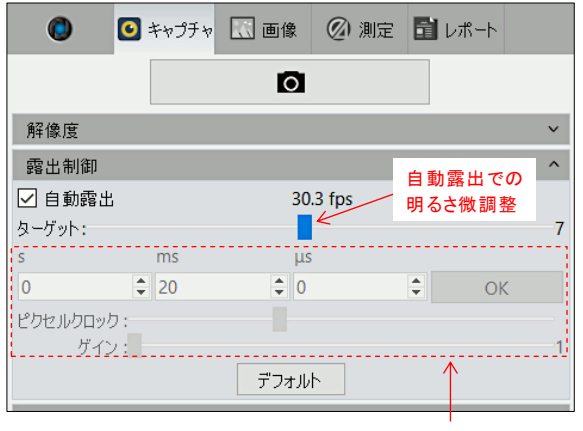

マニュアル調整メニュー

露出制御メニュー右端の ∨ をクリックして メニューを展開します。

通常は、自動露出にチェックが入っています。 明るさの微調整は、ターゲットスライダーを動か して調整します。

もし、マニュアル調整を行う場合は、自動露出 のチェックマークを外してから、マニュアル調整メ ニューを操作してください。

# 2. ホワイトバランスの設定

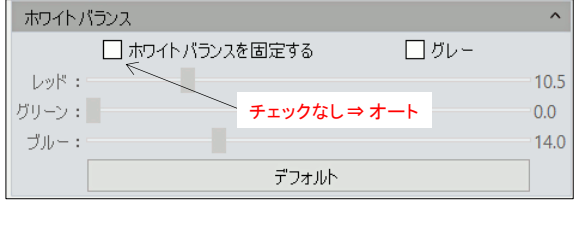

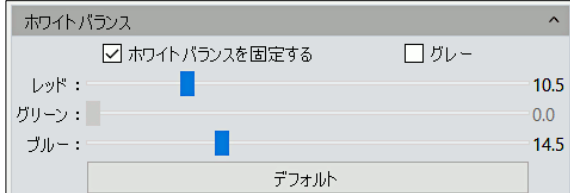

ホワイトバランスメニュー右端の 🔽 をクリック してメニューを展開します。

通常は、オートホワイトバランスに設定されています。(チェックマークなし)

画像の色味が重要でない場合は、このままご使 用ください。

ホワイトバランスの調整を行う場合は、下記の 手順で行ってください。

照明方法により、設定の手順が異なります。

- 落射照明 ⇒ 白い紙に照明を当てて、反射光をカメラに映します。
- ・透過照明 ⇒ サンプルをカメラ視野から外して、透過光だけをカメラに映します。

上記どちらかの設定後に「ホワイトバランスを固定する」にチェックを入れます。

### 3. 静止画撮影

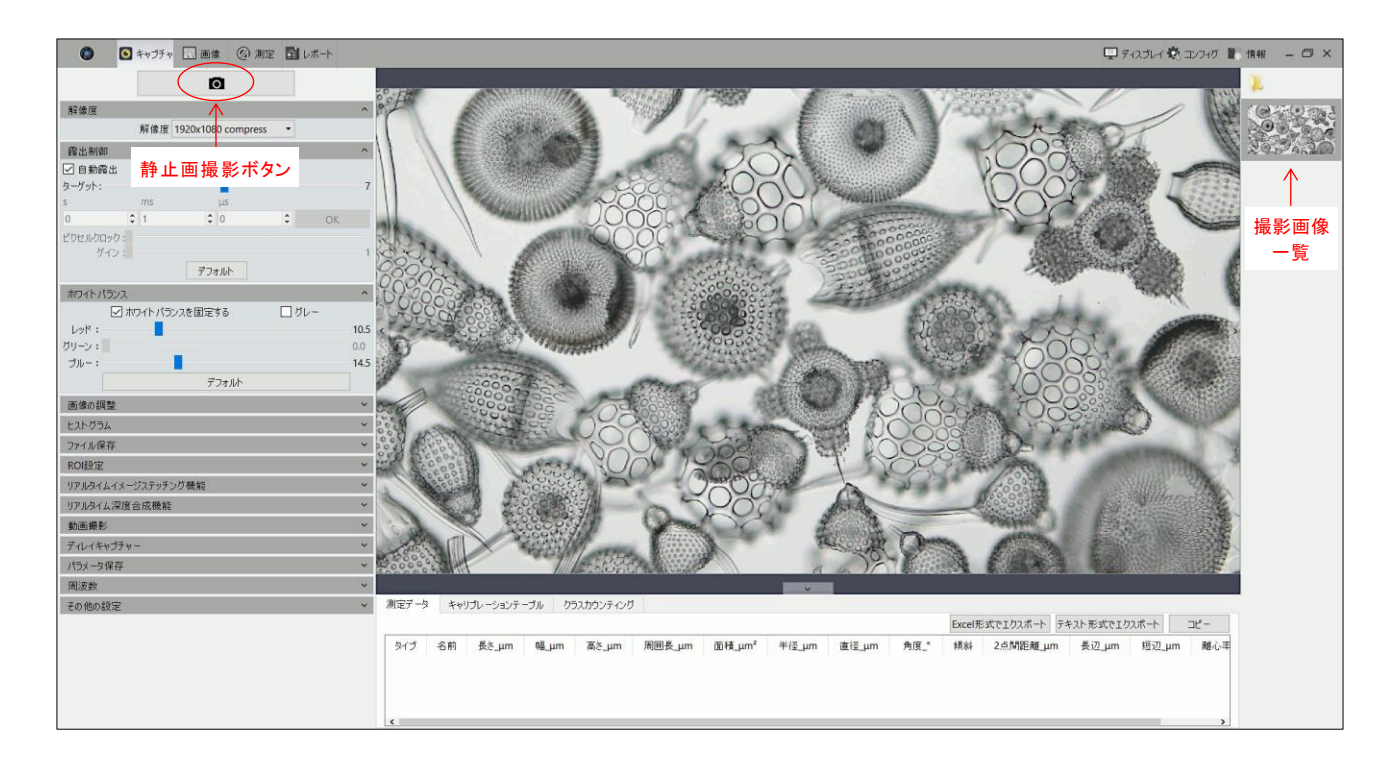

① 画像の保存先を設定します。

未設定の場合は、デスクトップに画像フォルダが作られて保存されます。

◆ 保存先の設定手順

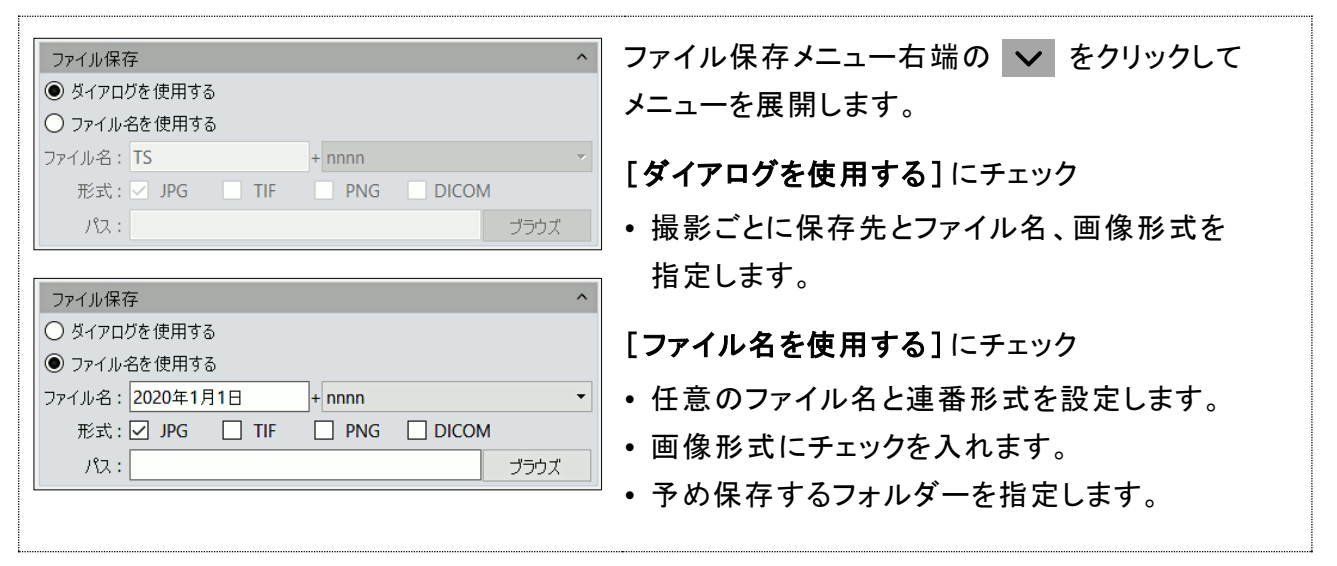

② 静止画撮影は、コントロールバーの静止画撮影ボタン 🚺 をクリックします。

③保存画像は、イメージバーにサムネイル表示されます。

4. 動画撮影

- ① 動画撮影メニュー右端の 🗸 をクリックしてメニューを展開します。
- ② 必要に応じて、撮影条件の設定を行います。

デフォルト設定で問題なければ、③の撮影を実行します。

| 動画撮影                        |                                                   | ^                 |               |                 |  |  |
|-----------------------------|---------------------------------------------------|-------------------|---------------|-----------------|--|--|
| エンコーダー                      | : フルフレーム(圧縮無し)                                    | -                 | $\rightarrow$ | フルフレーム(圧縮無し)    |  |  |
| □ オートストップ:                  |                                                   |                   |               | フルフレーム(王縮無し)    |  |  |
| ◎ 合計フレーム数:                  | 10 🗘                                              |                   |               | MPEG-4          |  |  |
| ○ 合計回数(s):                  | 10 🗘                                              |                   |               |                 |  |  |
| □ 遅延時間(ms):                 | 0                                                 | min 💌             |               |                 |  |  |
| □ 再生率:                      | 25                                                |                   |               |                 |  |  |
| ☑ ビデオ形式:                    | AVI 👻                                             |                   | $\rightarrow$ | AVI             |  |  |
| 保存:                         |                                                   |                   |               | AVI             |  |  |
| ◉ ハードディスク                   |                                                   |                   |               | WMA             |  |  |
| O RAM                       |                                                   |                   |               |                 |  |  |
|                             | 動画撮影 デフォルト                                        |                   |               |                 |  |  |
|                             | $\downarrow$                                      |                   |               |                 |  |  |
| Γ                           | 動画の停止「動画撮影                                        | 影」を押すと、「動画の停」     | L」に表          | これが切り替わります。     |  |  |
|                             |                                                   |                   |               |                 |  |  |
| <ul> <li>エンコーダー</li> </ul>  | :フルフレーム(圧縮                                        | 音無し). MPEG-4の2    | 2 つの          | )フォーマットがあります。   |  |  |
|                             | 必要に応じて、プノ                                         | レダウンメニューより選       | ፪択し           | ます。             |  |  |
| <ul> <li>オートストップ</li> </ul> | ・設定した数値では                                         | 撮影が白動的に終了         | <b>≠</b>      |                 |  |  |
|                             | <ul> <li>・ 設定した奴値でい</li> <li>✓ を入れて「合計</li> </ul> | マレーム数」または「        | 合計            | 。<br>回数」を選択します。 |  |  |
|                             | 「合計フレーム数                                          | 」は、設定したフレーム       | ム数の           | 山気」と互いしなり。      |  |  |
| 「合計回数」は、設定した時間のみ撮影を行います。    |                                                   |                   |               |                 |  |  |
| ●渥征時間                       | ・セルフタイマー機省                                        | <u></u> ቴ         |               |                 |  |  |
| 。连延时间                       | . ビルノメイマ 彼前                                       | と。<br>>設定すると 設定時間 | 問後(           | - 撮影 がえタートレキす   |  |  |
|                             |                                                   |                   |               |                 |  |  |
| • 再生率 : フレームレートの設定。         |                                                   |                   |               |                 |  |  |
|                             | ✔ を入れるとフレ-                                        | ームレートの数値を変        | えるこ           | ことができます。        |  |  |
| <ul> <li>ビデオ形式</li> </ul>   | : AVI, MP4, WMA                                   | の3形式をサポート。        | 0             |                 |  |  |
|                             | プルダウンメニュー                                         | -より選択します。デス       | フォル           | ト設定は、AVI です。    |  |  |
| • 保存                        | :通常は、パソコン0                                        | のハードディスクに保存       | すされ           | ます。             |  |  |
|                             | RAM は、オートス                                        | トップ撮影時に選択か        | 「可能           | です。             |  |  |
|                             |                                                   |                   |               |                 |  |  |

③「動画撮影」ボタンをクリックすると、撮影がスタートします。

撮影を終了する場合は、「動画の停止」ボタンを押します。

■ 計測数値のキャリブレーション(較正)

- 1. 対物ミクロメーターなどのスケールを静止画撮影します。
- 2. ① [測定]メニューをクリックします。
  - ②1で撮影した保存画像をクリックします。

③ プレビュー画面を 100%表示させます。([ディスプレイ]>[1:1]をクリック)

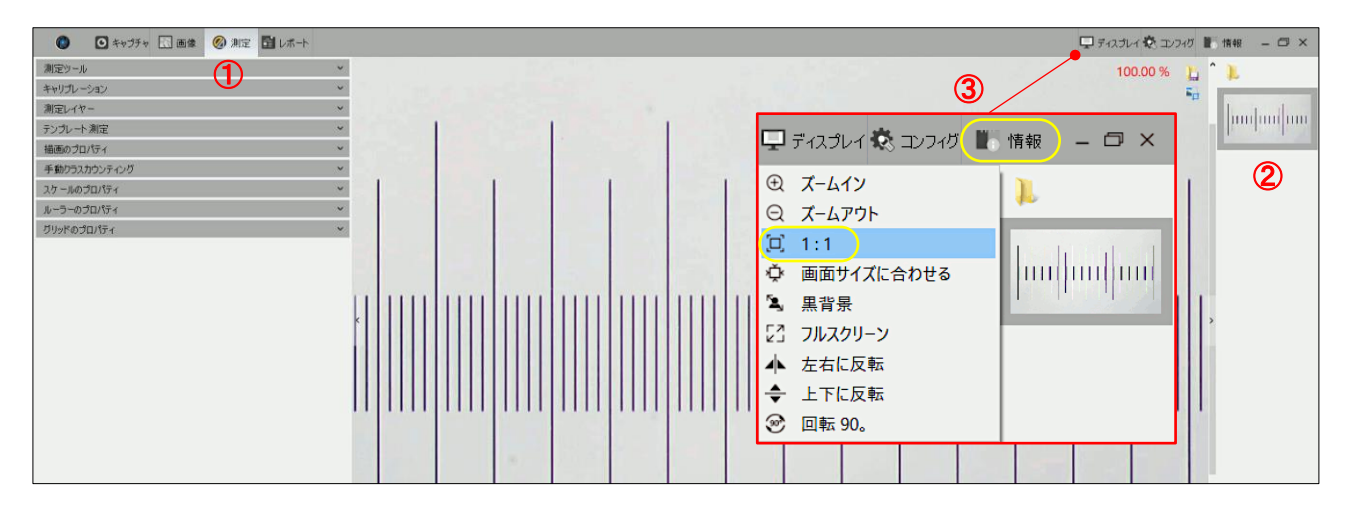

- 3. キャリブレーションメニュー右端の 🗸 をクリックしてメニューを展開します。
  - ① 描画ボタンをクリックします。
  - プレビュー画面に表示されたスケール目盛間に線を引きます。
     始点と終点は、マウスの左クリックで行います。
  - ③キャリブレーションメニューに「名前」と「長さ」を記入して、単位を選択します。
  - ④ 適用ボタンをクリックして、ダイアログボックスの OK をクリックします。

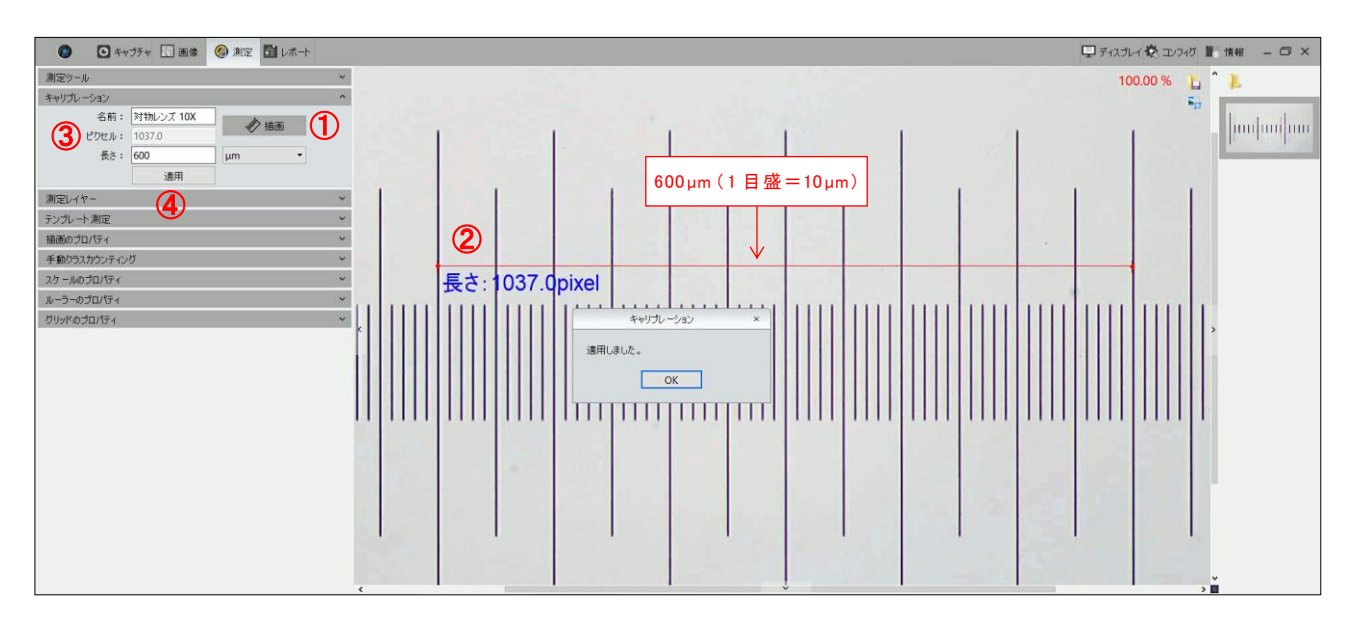

4. 別の倍率でキャリブレーションを行う場合は、再度 1~3 の手順を実施してください。

例として、「線」を使用した測定を行います。

- はじめに静止画を撮影します。
   (ライブ画像でも測定が出来ますが、サンプルが動かないように十分ご注意ください。)
- データバーの[キャリブレーションテーブル]のタブをクリックして、登録済みのデータに チェックを入れます。未登録の場合は、キャリブレーションを行って下さい。

| 則定データ キャ | リブレーションテーブル | クラスカウンテ | ネング    |       |         |           |
|----------|-------------|---------|--------|-------|---------|-----------|
| カレント     | 名前          | 長さ      | 合計ピクセル | 単位    | 単位/ピクセル | 解像度       |
| 1 🗆      | default     | 1.0     | 1.0    | pixel | 1.0     |           |
| 2 🗹      | 対物レンズ 10X   | 600.0   | 1041.0 | μm    | 0.6     | 1920x1080 |
| 3        | 対物レンス 20X   | 300.0   | 1047.0 | μm    | 0.3     | 1920x1080 |
|          |             |         |        |       |         |           |

- 3. 測定ツールメニュー右端の 💙 をクリックしてメニューを展開します。
  - ① [線]アイコン 🥒 をクリックします。
  - プレビュー画面の任意の場所で、線を引きます。
     [線]の始点と終点は、マウスの左クリックで行います。
  - ③ 線の長さや位置を変更する場合は、[選択]アイコン 

     をクリックして、
     線の始点または終点を
     や
     でドラッグしながら移動させます。

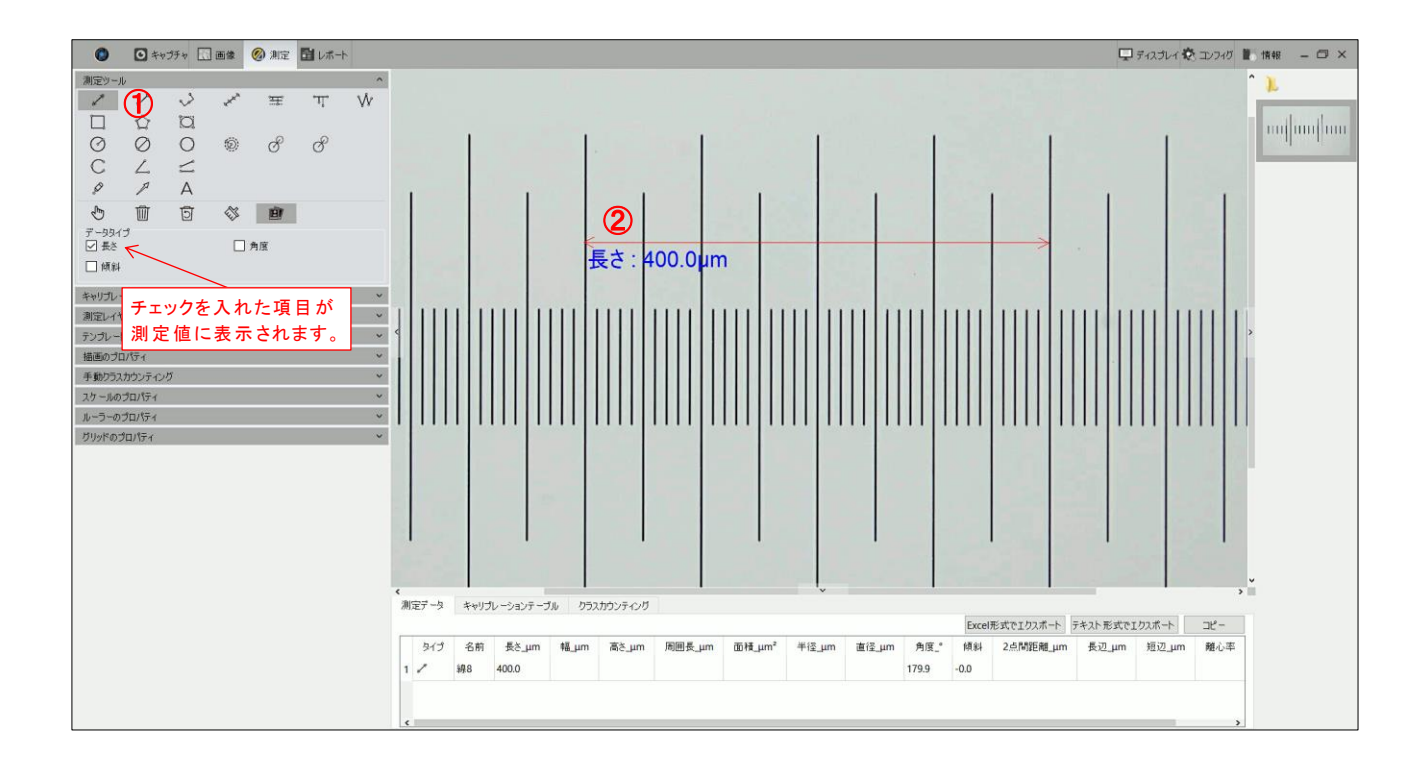

- 4. 測定値の表示を変更することが出来ます。
  - ① 描画プロパティメニュー右端の 🗸 をクリックしてメニューを展開します。
  - ② 必要に応じて、各項目の設定変更を行って下さい。

| 描画のプロパティ   |                      | ^ | 1                                 |
|------------|----------------------|---|-----------------------------------|
| プロパティ      | 値                    |   |                                   |
| ✔ グローバル    |                      |   |                                   |
| 名前         | 線1                   | < | →→ 測定値に名前を付ける場合は、ここに文字や数字を書き込みます。 |
| 名前の表示      | 🗌 なし                 |   |                                   |
| 精度         | 3                    | < | クリックして、小数点以下の桁数を選択します。            |
| ✓ グラフィックス  |                      |   |                                   |
| ライン幅       | 1                    |   |                                   |
| ラインスタイル    | ソリッドライン              |   | クリックして、描画線の幅、スタイル、カラーを選択します。      |
| グラフィックスカラー | [255, 0, 0] (255)    |   |                                   |
| ✓ テキスト     |                      |   |                                   |
| フォント       | A [Arial, 20]        |   |                                   |
| フォントカラー    | [30, 30, 230] (255)  |   | クリックして、フォントの種類、大きさ、カラーを選択します。     |
| 背景無し       | 🗹 あり                 |   |                                   |
| 背景色        | [255, 255, 255] (255 | ) |                                   |
| すべてに適用     | デフォルト                |   |                                   |

- 5. 画像に測定値を書き込んで保存する場合
  - ① [結合]アイコン 👜 をクリックします。
  - ② プレビュー画面の右上にある画像保存アイコン ファイル名と保存形式を決定して保存します。

| ۲      | •            | ヤプチャ 🔣 | 画像                           | 💋 測定     | 💼 レポー      | ۲ | 🖵 ディスプレイ 🗞 コンフィグ 📗 情報 🛛 🗕 🗆 🗙 |
|--------|--------------|--------|------------------------------|----------|------------|---|-------------------------------|
| 測定ツーノ  | b            |        |                              |          |            | ^ |                               |
| Z      | $\checkmark$ | ~~     | <sup>n</sup> xx <sub>x</sub> | Ŧ        | <u>ئ</u> ل | Ŵ | 100.00 % ( 📙 ) 🛛 👢            |
|        | Ŷ            | Ö      |                              |          |            |   |                               |
| Ø      | $\oslash$    | 0      | Ô                            | C        | S          |   |                               |
| C      | L            | $\sim$ |                              |          |            |   |                               |
| ø      | P            | А      |                              | $\frown$ |            |   |                               |
| Ś      | Ŵ            | ত্র    | 1                            | Đ        | ) ①        |   |                               |
| データタイ  | Ĵ            |        |                              |          |            |   |                               |
| ⊻ 長ざ   |              |        |                              | 門度       |            |   |                               |
| │ │ 傾斜 |              |        |                              |          |            |   |                               |

■ スケール表示

- ① スケールのプロパティメニュー右端の 🗸 をクリックしてメニューを展開します。
- ②「スケールを表示」のチェック欄をクリックしてください。 その他、必要に応じて各項目の設定変更を行って下さい。

| スケールのプロパティ へ |                       |  |  |  |  |
|--------------|-----------------------|--|--|--|--|
| (シケールを表示     |                       |  |  |  |  |
| プロパティ        | 値                     |  |  |  |  |
| ▶ スケール       |                       |  |  |  |  |
| 名前           |                       |  |  |  |  |
| 長さ           | 200                   |  |  |  |  |
| カラー          | [85, 0, 255] (255)    |  |  |  |  |
| 中區           | 3                     |  |  |  |  |
| ▶ 形          |                       |  |  |  |  |
| テキストカラー      | [85, 0, 255] (255)    |  |  |  |  |
| テキストフォント     | A [Arial, 26]         |  |  |  |  |
| 境界線の色        | [85, 0, 255] (255)    |  |  |  |  |
| 境界線の幅        | 1                     |  |  |  |  |
| 背景無し         | ☑ あり                  |  |  |  |  |
| 背景色          | [255, 255, 255] (255) |  |  |  |  |
| デンオルト        |                       |  |  |  |  |

③ 画像内でスケールの位置を変更する場合は、スケールにマウスポインターを重ねて ドラッグ&ドロップを行ってください。

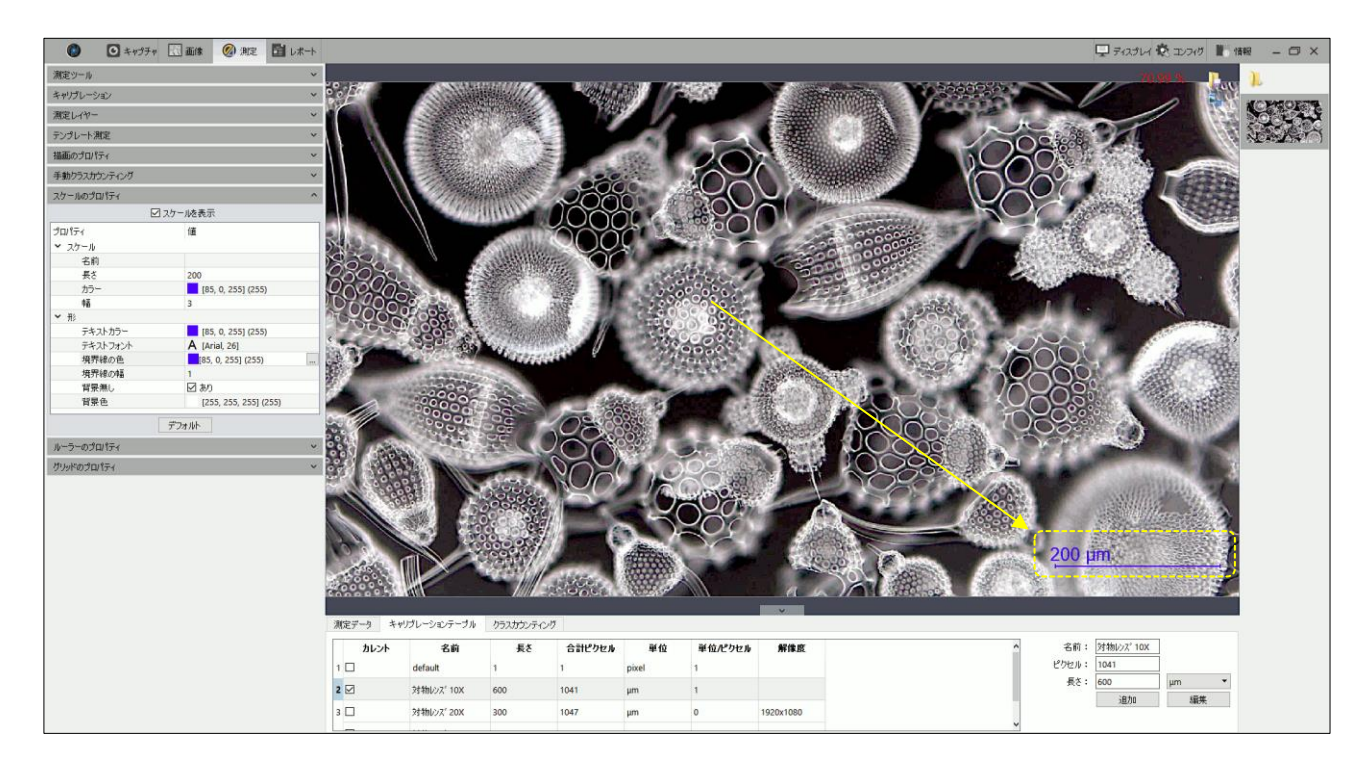

※もし、スケール数値の下部分が隠れてしまう場合は、パソコンの「設定」>「システム」>「ディスプレイ」> 「拡大縮小とレイアウト」>「テキスト、アプリ、その他の項目のサイズを変更する」を確認してください。 サイズの%を現状よりも下げると、スケール数値が下部分まで表示されます。

## ■ リアルタイム深度合成

顕微鏡の焦点ハンドルをゆっくりと回すだけで、立体サンプルの全てにピントが合った画像 を合成することが出来ます。

5. 立体サンプルの上側または下側にピントを合わせます。 リアルタイム深度合成機能メニュー右端の ∨ をクリックしてメニューを展開します。

| 🍘 💽 キャプチャ 🗔 画像 🕜 測定 🛅 レポート | □ ディスナノイ 蔓 エンフル 単 情報 - □ ×                                                                     |
|----------------------------|------------------------------------------------------------------------------------------------|
| Ø                          | 1                                                                                              |
| 解像度                        |                                                                                                |
| 露出制御                       |                                                                                                |
| ホワイトパランス                   | ×                                                                                              |
| 画像の調整                      |                                                                                                |
| セストグラム                     | ×                                                                                              |
| ファイル保存                     | · ·                                                                                            |
| ROI設定                      |                                                                                                |
| リアルタイムイメージステッチング機能         |                                                                                                |
| リアルタイム深度合成機能               |                                                                                                |
| 画質:高 🔹                     |                                                                                                |
| EDFの開始                     |                                                                                                |
| 動画撮影                       |                                                                                                |
| ディレイキャプチャー                 |                                                                                                |
| パラメータ保存                    |                                                                                                |
| 周波数                        |                                                                                                |
| その他の設定                     |                                                                                                |
|                            |                                                                                                |
|                            |                                                                                                |
|                            |                                                                                                |
|                            |                                                                                                |
|                            |                                                                                                |
|                            |                                                                                                |
|                            |                                                                                                |
|                            |                                                                                                |
|                            | v                                                                                              |
|                            | 潮走アージ キャビフレーションテーフル クランアインク                                                                    |
|                            | Excelを成で102ボート」アキスル形式で102ボート。コピー                                                               |
|                            | 9イブ 石刻 長さ」」m 福山山 高氏」」m 周囲長」」m 面積」」m 面積」」m 直径」」m 直径」um 角度。* 狭斜 2点的距離」」m 長辺」um 翅辺、um 翅辺、um 翅辺、um |
|                            |                                                                                                |
|                            |                                                                                                |
|                            |                                                                                                |

6. 画質を「低・中・高」より選択してください。

| リアルタイム深度合成機能 |   |   |
|--------------|---|---|
| 画質:          | 高 |   |
|              | 低 | 1 |
|              | 中 |   |
| 動画撮影         | 高 | ~ |

7. [EDF の開始]をクリックするとプレビュー画面が切り替わり、リアルタイム深度合成が スタートします。

| リアルタイム深度合成機能 |        |  |  |  |
|--------------|--------|--|--|--|
| 画質:          | 高  ▼   |  |  |  |
|              | EDFの開始 |  |  |  |

 立体サンプルの上側(or下側)にピントを合わせた場合は、下側(or上側)に向かって 焦点ハンドルをゆっくりと回します。 焦点位置が移動しながら、自動的に深度合成が行 われます。 可能であれば、微動ハンドルのご利用を推奨いたします。

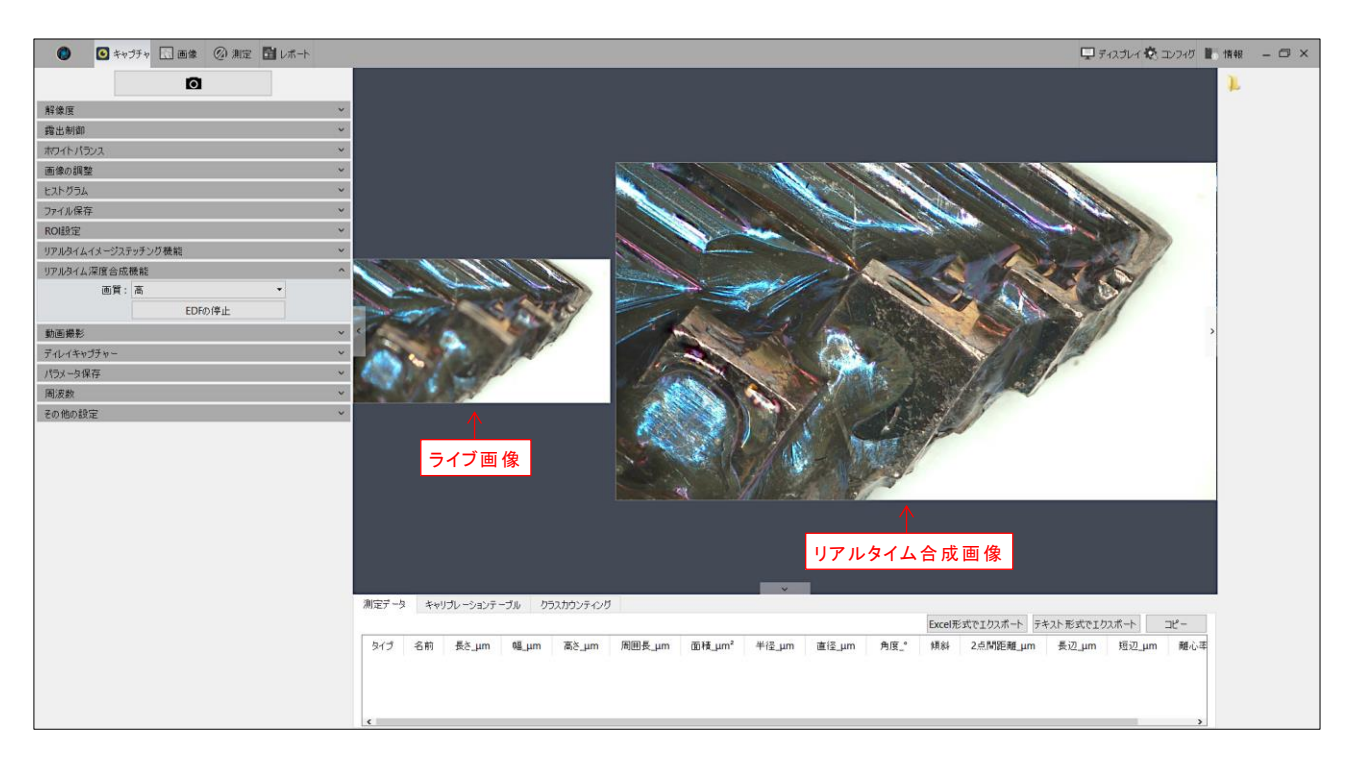

9. [EDFの停止]をクリックすると、指定の画像ホルダーに合成画像が保存されます。

| リアルタイム深度合成機能 |            |  |  |  |  |
|--------------|------------|--|--|--|--|
| 画質:          | <b>吉</b> ▼ |  |  |  |  |
|              | EDFの停止     |  |  |  |  |

[注意点]

実体顕微鏡など傾斜が付いたレンズを使用すると、うまく深度合成が行えません。 レンズの移動方向と光軸の角度が一致するレンズでご利用ください。

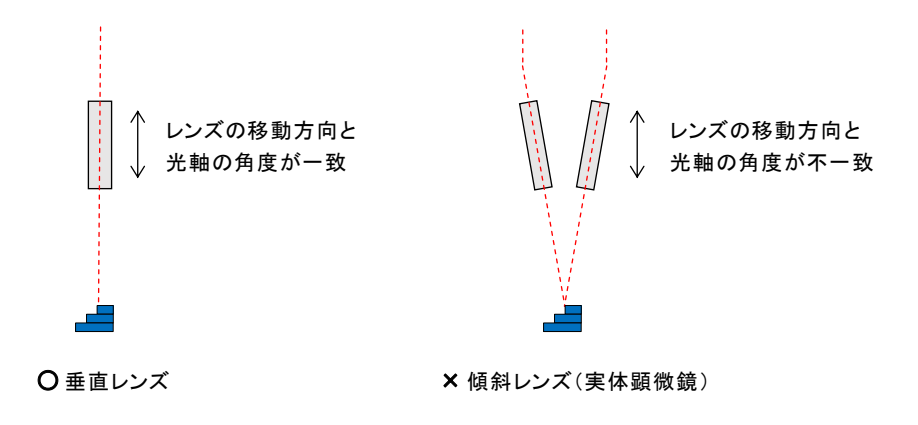